ISKO - Postup přihlašování pro nové uchazeče

1/ V prohlížeči zadejte adresu https://isko.ftvs.cuni.cz/ukco/ukco.htm

**2/** Do dialogu vepište svůj email, který jste uvedli na přihlášce. Pokud je vaše emailová adresa správná, bude na ní zaslán přístupový kód.

| ←    | $\rightarrow$ | С       | https://isko.ftvs.cuni.cz/ukco/ukco.htm |  |
|------|---------------|---------|-----------------------------------------|--|
| Zade | jte er        | nail, k | Odeslat                                 |  |

**3/** Po získání přístupového kódu postupuje z hlavní stránky <u>https://isko.ftvs.cuni.cz</u> kliknutím na tlačítko **Podání žádosti studenta** 

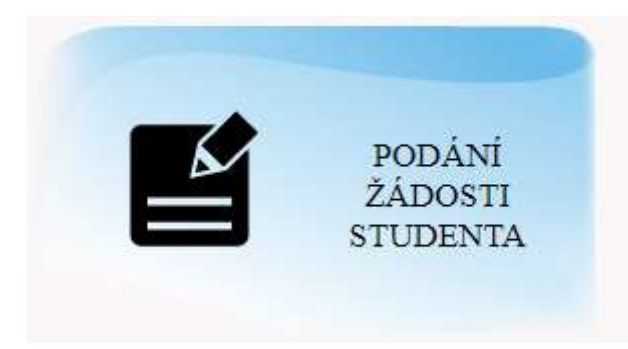

**4/** V přihlašovacím formuláři vyplňte svoji emailovou adresu a do kolonky Číslo pod fotografií uveďte získaný přístupový kód.

| Email         |       |  |
|---------------|-------|--|
|               |       |  |
| Číslo pod     |       |  |
| fotografií na | <br>- |  |

V případě problému mě kontaktujte na adrese odovalil@ftvs.cuni.cz